## How to Check Your Financial Aid Status on Self-Service

You can check your financial aid status, view required documents, and view your financial aid award information (once available) on Self-Service. To access Self-Service go to wa.gcccd.edu.

STEP 1 GROSSMONT-CUYAMACA G ( COMMUNITY ( Self-Service Login Password Forgot your user name or password ? STEP 1: Enter Your User ID: "firstname.lastname" • **Enter Your Password** • Click on "Sign in" STEP 2 **Click on Financial Aid and Scholarships** We come to GCCCD's Self Service! For more information on how to navigate please check out our 'How To' Videos Hello, Welcome to Colleague Self-Service! Choose a category to get started. Orientation, Placement and Advising Student Billing 0 **G** ( ere you can complete new student onboarding steps Here you can view your latest statement and make a payment online. Advanced Search for Classes Student Planning & Registration Here you can search, plan and register for courses Here you can view and search the course catalog. Academic Attendance Grades Here you can view your grades by term. Here you can view your attendances by term. inancial Aid and Scholarships My Text Books G ( My Text Books **G** ( Here you can access your financial aid and scholarship accoun eminder: You can only receive financial aid at one college per semester © 2000-2023 Ellucian Company L.P. and its affiliates. All rights reserved. Privacy

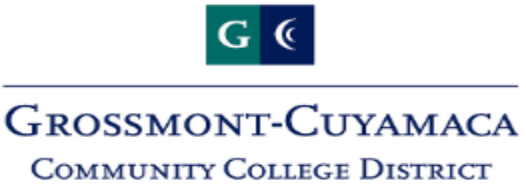

## **Financial Aid Links**

## Cuyamaca Financial Aid Links

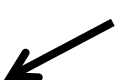

Application Status and Awards

CampusLogic Account (Financial Aid Forms)

Apply for a fee waiver

**Scholarships** 

Financial Aid Home Page

## **Grossmont Financial Aid Links**

Application Status and Awards

CampusLogic Account (Financial Aid Forms)

<u>Apply for a fee waiver</u>

<u>Scholarships</u>

Financial Aid Home Page

STEP 4

| Plea      | About the new Shopping Sheet<br>ase select the information you wish to review. |
|-----------|--------------------------------------------------------------------------------|
| 2022-2023 | Application Status                                                             |
| [         | Shopping Sheet                                                                 |
| [         | Award Information                                                              |
| [         | Payment Schedule                                                               |
| 2021-2022 | Application Status                                                             |

Click on "Application Status" for the year you want to review. For example 2022-2023

<u>Please note:</u> "Award Information" and "Payment Schedule" buttons will not appear until your file has been review and an award determination have been made. This may take several weeks from the date you complete your financial aid file.

| 💭 CUYAMACA COLLEGE                                                                                                    |              |                         | cial Aid Application<br>Award Information                                                                                                    |  |
|----------------------------------------------------------------------------------------------------|--------------|-------------------------|----------------------------------------------------------------------------------------------------|--|
| OF ASSA STATES TO A TOP ASSA ST                                                                                                    | THE TOP AND  | States and the states   | AND THE REAL PROPERTY AND A PARTY AND A PA |  |
| Financial Aid Application Information (2022)                                                                                                    |              |                         |                                                                                                    |  |
| Name:                                                                                                    |              |                         |                                                                                                    |  |
|                                                                                                    |              |                         |                                                                                                    |  |
| Choose Your College for Financial Aid Payments                                                                                                    |              |                         |                                                                                                    |  |
| Fall Spring                                                                                                    |              |                         |                                                                                                    |  |
| Cuyamaca Cuyamaca                                                                                                    |              |                         |                                                                                                    |  |
| Your financial aid application will be processed by the college above that you select for each semester. Please make sure your financial aid<br>file is complete at the college(s) shown above by checking your financial aid status. If the college shown for a particular semester is not<br>correct, or if no college is selected, please click on the Change College button below to make the correction.<br>NOTE: Your financial aid file may be cancelled at the college you Do NOT select. During the semester, please make sure you are not<br>awarded financial aid office immediately.<br>Change College                                                                                                    |              |                         |                                                                                                    |  |
| Admissions and Enrollment Information IMPORTANT:                                                                                                    |              |                         |                                                                                                    |  |
| Total Units Attempted                                                                                                    | 79.00        | You must complete and   |                                                                                                    |  |
| Total Units Completed                                                                                                    | 65.00        | turn in all documents   |                                                                                                    |  |
| Overall GPA                                                                                                    | 2.85         |                         |                                                                                                    |  |
| Fall Enrollment                                                                                                    | Full-Time *  | that say" Not received  |                                                                                                    |  |
| Spring Enrollment                                                                                                    | Full-Time    | in order to complete    |                                                                                                    |  |
| Summer Enrollment                                                                                                    | Not Enrolled | your financial aid file |                                                                                                    |  |
| Document and Tracking Information                                                                                                    |              | your mancial ard me.    |                                                                                                    |  |
| Document Name Received                                                                                                    |              |                         |                                                                                                    |  |
| TREE APPLICATION FOR FEDERAL STUDENT AID 05/21/2021                                                                                                    |              |                         |                                                                                                    |  |
| ORPHAN / WARD OF COURT / EMANCIPATION VERIFICATION                                                                                                    |              | 02/12/2019              |                                                                                                    |  |
| CONSORTIUM AGREEMENT FOR FALL 09/27/2021                                                                                                    |              |                         |                                                                                                    |  |
| All the documents that are required for your application for financial aid are listed above. The documents listed with a "Not Received" status are still needed. To access your documents, please log into your <u>CampusLogic account</u> . After you submit your documents through CampusLogic, please allow 10 business days to see your documents as received above. If all the documents listed above have a Received Date, your application is complete at this time.                                                                                                    |              |                         |                                                                                                    |  |
| Semester                                                                                                    | Status       |                         | Click on this link                                                                                                    |  |
| Fall Semester                                                                                                    |              |                         | Click on this link                                                                                                    |  |
| Spring Semester                                                                                                    |              |                         | to log in onto                                                                                                    |  |
| Summer Semester                                                                                                    |              |                         | to log in onto                                                                                                    |  |
| Consortium Status Information Student Forms.                                                                                                    |              |                         | Student Forms.                                                                                                    |  |
| A consortium Agreement is required if you would like your units at Grossmont applied towards your financial aid award at Cuyamaca College. Consortium Agreements should be completed at the college                                                                                                    |              |                         |                                                                                                    |  |
| major and roms are applicable for one term only.  Campacian  Chapter  Chapter Chapter  Chapter  Chapter  Chapter  Chapter  Chapter  Chapter Chapter  Chapter  Chapter  Chapter  Chapter  Chapter  Chapter  Chapter  Chapter  Chapter  Chapter  Chapter  Chapter  Chapter Chapter Chapter Chapter Chapter Chapter Chapter Chapter Chapter Chapter Chapter Chapter Chapter Chapter Chapter Chap |              |                         |                                                                                                    |  |
| Fall Samester                                                                                                    |              | Approved                |                                                                                                    |  |
| ran Semester                                                                                                    |              |                         |                                                                                                    |  |

STEP 5: Review your financial aid application status.

• The documents listed with a "not received" status are still needed. To access your needed documents, please log into your Campus logic account.

Please be sure to read all information and forms thoroughly before you submit them. If you have, any questions please feel free to contact our office.

Once you click on the link to log in to Student Forms, you need to create a Cuyamaca Financial Aid Student Forms account. After you create your account and successfully log in to your Student Forms account, you will see the documents that are required and instructions on how to complete and submit them.

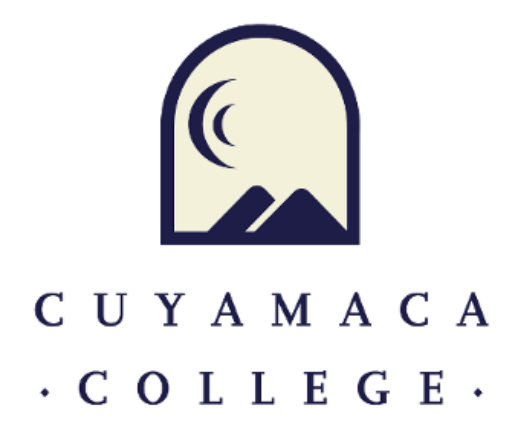

|                | Secure Login                                                       |  |
|----------------|--------------------------------------------------------------------|--|
| User           | name<br><u>Forgot Username?</u><br>word<br><u>Forgot Password?</u> |  |
|                | Login                                                              |  |
| Create Account |                                                                    |  |
| By usir        | ig the site, you agree to the <u>Terms of Use</u> .                |  |